# Exemple de configuration de services téléphoniques externes sécurisés

## Contenu

Introduction Conditions préalables Conditions requises Components Used Configuration Steps Foire aux questions (FAQ) Dépannage

## Introduction

Ce document décrit comment configurer le service de téléphone externe sécurisé. Cette configuration peut fonctionner avec n'importe quel service tiers, mais à des fins de démonstration, ce document utilise un serveur Cisco Unified Communications Manager (CUCM) distant.

Contribution de Jose Villalobos, ingénieur TAC Cisco.

## Conditions préalables

## **Conditions requises**

Cisco vous recommande de prendre connaissance des rubriques suivantes :

- CUCM
- Certificats CUCM
- Services téléphoniques

## **Components Used**

Les informations contenues dans ce document sont basées sur les versions de matériel et de logiciel suivantes :

- CUCM 10.5.X/CUCM 11.X
- Les téléphones SCCP (Skinny Client Control Protocol) et SIP (Session Initiation Protocol) s'enregistrent auprès de CUCM
- Ces travaux pratiques utilisent des certificats SAN (Subject Alternative Name).
- Le répertoire externe se trouve sur les certificats SAN.
- Pour tous les systèmes de cet exemple, l'autorité de certification (AC) sera identique, tous les certificats utilisés sont des signes CA.
- Le serveur DNS (Domain Name Server) et le protocole NTP (Network Time Protocol) doivent être configurés et fonctionner.

The information in this document was created from the devices in a specific lab environment. All of the devices used in this document started with a cleared (default) configuration. Si votre réseau est actif, assurez-vous de bien comprendre l'impact potentiel de tout changement.

#### **Produits connexes**

Ce document peut également être utilisé avec les versions de matériel et de logiciel suivantes :

• CUCM 9.X/10.X/11.X

## **Configuration Steps**

Étape 1. Configurez l'URL du service sur le système.

Configurez les protocoles HTTP (Hyper Text Transfer Protocol) et HTTPS (Hypertext Transfer Protocol Secure) comme preuve de concepts. L'idée finale est d'utiliser uniquement le trafic HTTP sécurisé.

#### Accédez à Device > Device Settings > Phone service > Add new

HTTP uniquement

| -Service Information |                                                  |  |
|----------------------|--------------------------------------------------|--|
| Service Name*        | CUCM 10                                          |  |
| Service Description  |                                                  |  |
| Service URL*         | http://10.201.192.2:8080/ccmcip/xmldirectory.jsp |  |
| Secure-Service URL   |                                                  |  |
| Service Category*    | XML Service V                                    |  |
| Service Type*        | Directories v                                    |  |
| Service Vendor       |                                                  |  |
| Service Version      |                                                  |  |
| Enable               |                                                  |  |

#### HTTPS uniquement

| Service Information |                                                    |  |  |  |
|---------------------|----------------------------------------------------|--|--|--|
| Service Name*       | CUCM 10 S                                          |  |  |  |
| Service Description | https only                                         |  |  |  |
| Service URL*        | https://10.201.192.12:8443/ccmcip/xmldirectory.jsp |  |  |  |
| Secure-Service URL  | https://10.201.192.12:8443/ccmcip/xmldirectory.jsp |  |  |  |
| Service Category*   | XML Service V                                      |  |  |  |
| Service Type*       | Directories v                                      |  |  |  |
| Service Vendor      |                                                    |  |  |  |
| Service Version     |                                                    |  |  |  |
| Enable              |                                                    |  |  |  |

**Avertissement :** si vous ajoutez la vérification pour l'**abonnement Entreprise**, l'étape 2 peut être ignorée. Cependant, cette modification réinitialise tous les téléphones, assurez-vous de bien comprendre l'impact potentiel.

Étape 2. Abonnez les téléphones aux services.

Accédez à Device>Phone »Subscriber/Unsubscribe service.

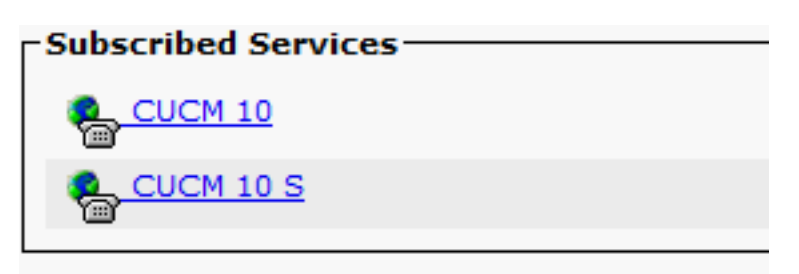

Àce stade, si l'application offre HTTP, vous devez être en mesure d'atteindre le service, mais https n'est toujours pas actif.

#### HTTP

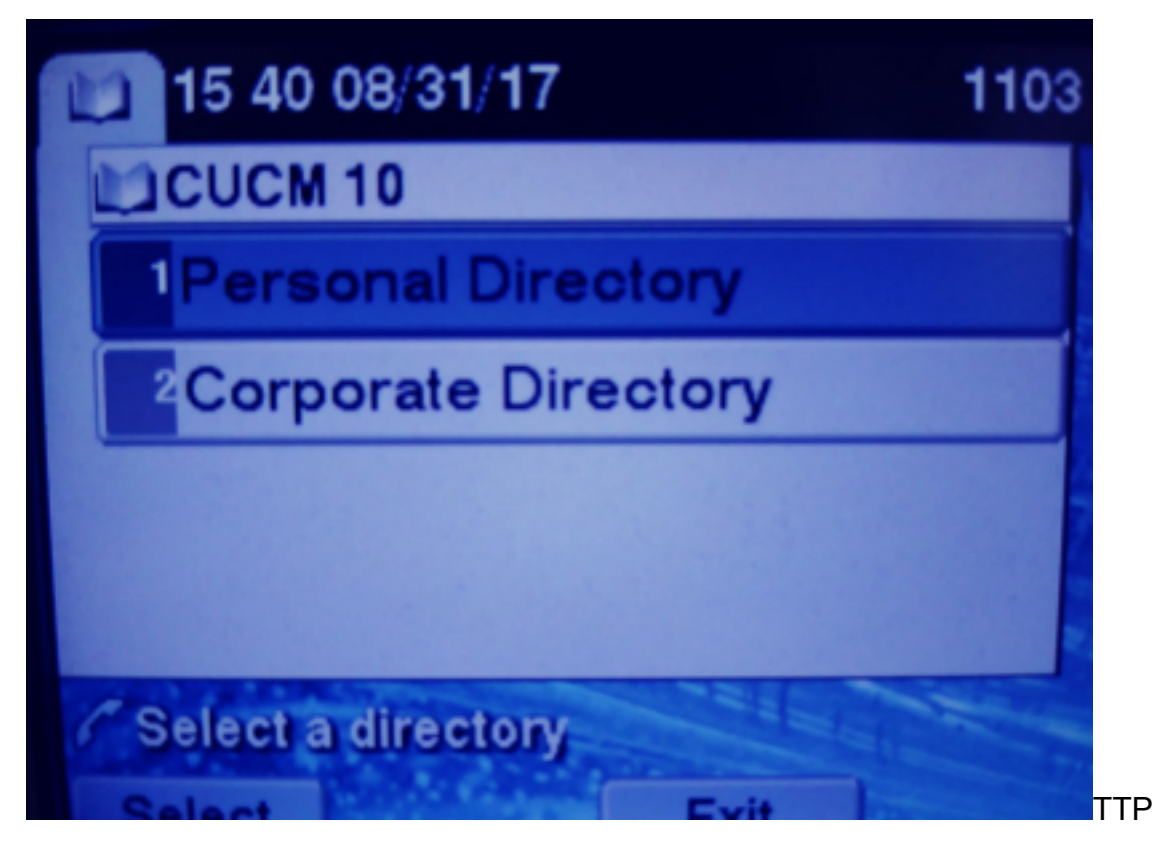

HTTPS

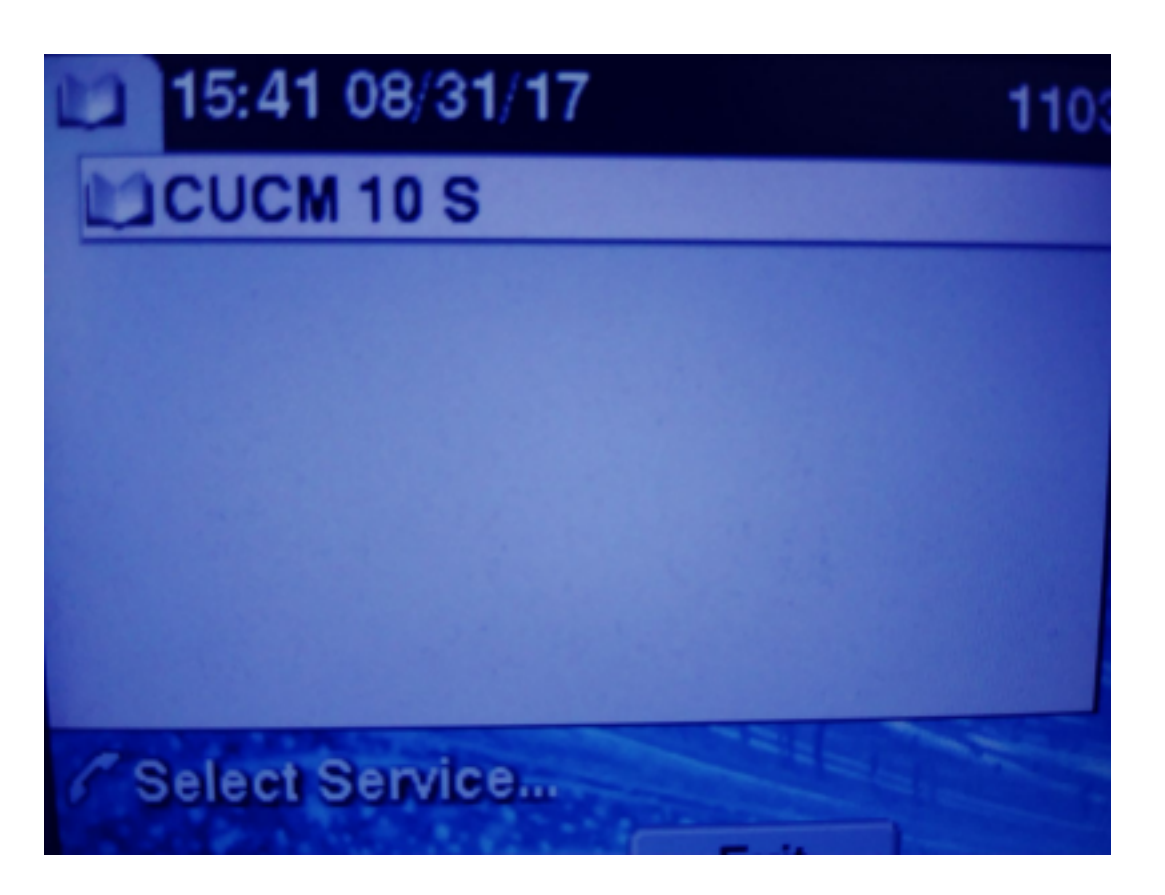

HTTPS affichera un hôte " introuvable " erreur en raison du fait que le service TVS ne peut pas authentifier ceci pour le téléphone.

Étape 3. Téléchargez les certificats de service externe vers CUCM.

Téléchargez le service externe en tant que **approbation Tomcat uniquement**. Vérifiez que les services sont réinitialisés sur tous les noeuds.

Ce type de certificat n'est pas stocké sur le téléphone, mais le téléphone doit vérifier auprès du service TVS pour voir s'il établit la connexion HTTPS.

Accédez à OS admin> Certificate> Certificate upload.

Àpartir de SSH, réinitialisez le service CUCM Tomcat sur tous les noeuds.

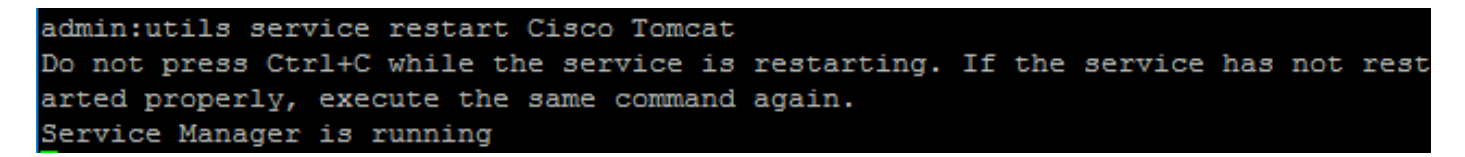

tomcat-trust 10582/1-105 CA-signed R5A josevil-105 pablogon-CA 08/30/2019 CUCM 10 tomcat cert

Après ces étapes, les téléphones doivent pouvoir accéder au service HTTPS sans problème

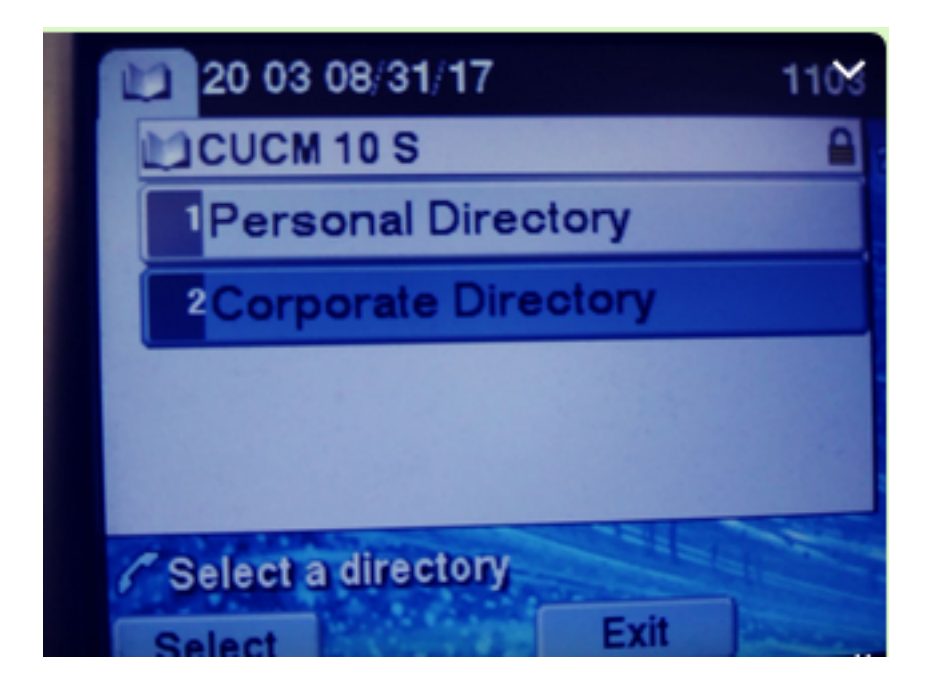

# Foire aux questions (FAQ)

Une fois les certificats échangés, HTTPS échoue toujours avec « hôte introuvable ».

- Vérifiez le noeud sur lequel le téléphone est enregistré et assurez-vous que le certificat tiers apparaît sur le noeud.

- Réinitialisez le tomcat sur le noeud spécifique.

- Vérifiez DNS, assurez-vous que le nom commun (CN) du certificat peut être résolu.

## Dépannage

Collecter les journaux CUCM TVS doit vous fournir de bonnes informations

#### Accédez à RTMT>System>Trace & log Central > Collecter les fichiers journaux

| Cisco Titp                       |  | 8 |
|----------------------------------|--|---|
| Cisco Trust Verification Service |  |   |
| Cioco LIVI, Mah Consiso          |  | 8 |

**Note**: Collectez les journaux de tous les noeuds et assurez-vous que les journaux TVS sont définis sur détaillés.

Journaux TVS définis en détail

| Select Server, Service Group and Service |                                           |  |
|------------------------------------------|-------------------------------------------|--|
| Server*                                  | cucm11pubCUCM Voice/Video V Go            |  |
| Service Group*                           | Security Services V Go                    |  |
| Service*                                 | Cisco Trust Verification Service (Active) |  |
| Apply to All Nodes                       |                                           |  |
| ☑ Trace On                               |                                           |  |
| Trace Filter Settings                    |                                           |  |
| Debug Trace Level Detailed ~             |                                           |  |
| Enable All Trace                         |                                           |  |

#### Exemple de suivi

11:17:38.291 debug CTVSChangeNotifyServer::ProcessChangeNotification () -CDBString=<msg><type>DBL</type>certificate<tableid>46</tableid><action>I</action> <user>repl</user><time>1504203458</time><new><cdrserver>2</cdrserver><cdrtime>1504203457</cdrtim</pre> e><pkid>e6148ee3-3eb5-e955-fa56-2baa538a88fb</pkid><servername>cucm11pub</servername><subjectname>CN=10.201.192.12,OU=RCH,O=Cisc o,L=RCH,ST=Tx,C=US</subjectname><issuername>CN=pablogon-CA,DC=rcdncollab,DC=com</issuername><serialnumber>3d0000008230ded92f687ec03000000008</serial number><certificate></certificate><ipv4address>10.201.192.13</ipv4address><ipv6address></ipv6address> ress><timetolive>NULL</timetolive><tkcertificatedistribution>1</tkcertificatedistribution><ifx\_r eplcheck>6460504654345273346</ifx\_replcheck></new></msg> 11:17:38.291 debug CTVSChangeNotifyServer::ProcessChangeNotification () - Database table "certificate" has been changed debug CTVSChangeNotifyServer::ProcessChangeNotification () - Looking up the 11:17:38.291 roles for 11:17:38.291 debug Pkid : fead9987-66b5-498f-4e41-c695c54fac98 11:17:38.291 debug CTVSChangeNotifyServer::ProcessThreadProc () - Waiting for DBChange Notification 11:17:38.300 debug CTVSChangeNotifyServer::ProcessThreadProc () - DBChange Notification received 11:17:38.300 debug CTVSChangeNotifyServer::ProcessChangeNotification () -CDBString=<msg><type>DBL</type>certificatetrustrolemap<tableid>50</tableid><actio n>I</action><user>repl</user><time>1504203458</time><new><cdrserver>2</cdrserver><cdrtime>150420 3457</cdrtime><pkid>5ae6e1d2-63a2-4590-bf40-1954bfa79a2d</pkid><fkcertificate>e6148ee3-3eb5e955-fa56-2baa538a88fb</fkcertificate><tktrustrole>7</tktrustrole><ifx\_replcheck>6460504654345273346</ifx\_ replcheck></new></msg> 11:17:38.300 debug CTVSChangeNotifyServer::ProcessChangeNotification () - Database table "certificatetrustrolemap" has been changed 11:17:38.300 | debug CTVSChangeNotifyServer::ProcessThreadProc () - Waiting for DBChange Notification 11:17:46.811 | debug updateLocalDBCache : Refreshing the local DB certificate cache 11:34:00.131 debug Return value after polling is 1 11:34:00.131 debug FD\_ISSET i=0, SockServ=14 11:34:00.131 debug Accepted TCP connection from socket 0x00000014